を

## 2. 電子証明書の取得

- 1 電子証明書の取得に必要となる認証局証明書のインストールを行います。
  - (1) Microsoft Edge (以下 Edge) で百十四銀行のホームページを表示し、 □ はんのじオンライン (下図①) を押してください。
     法人のお客さまメニューが表示されます。114 Salut Station の サービスを利用する (下図②)を

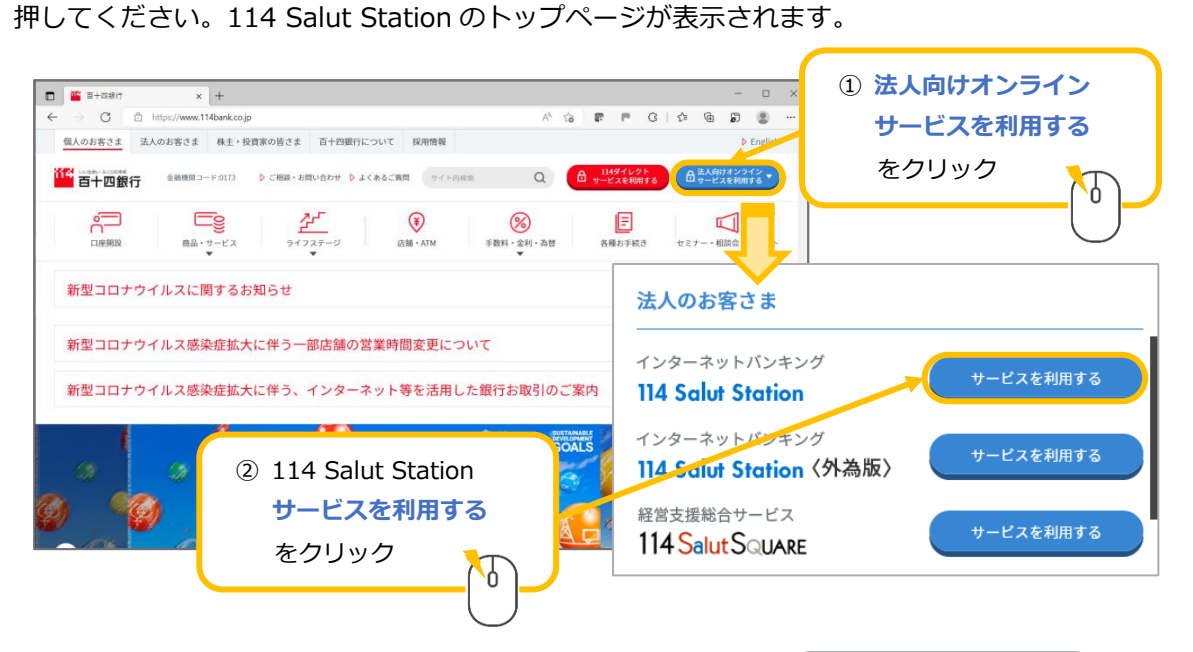

(2) ホームページを"ご契約中のお客さま"まで下方にスクロールし、 114 Salut Station サービスページ
 押してください(下図④)。114 Salut Station サービスページが表示されます。

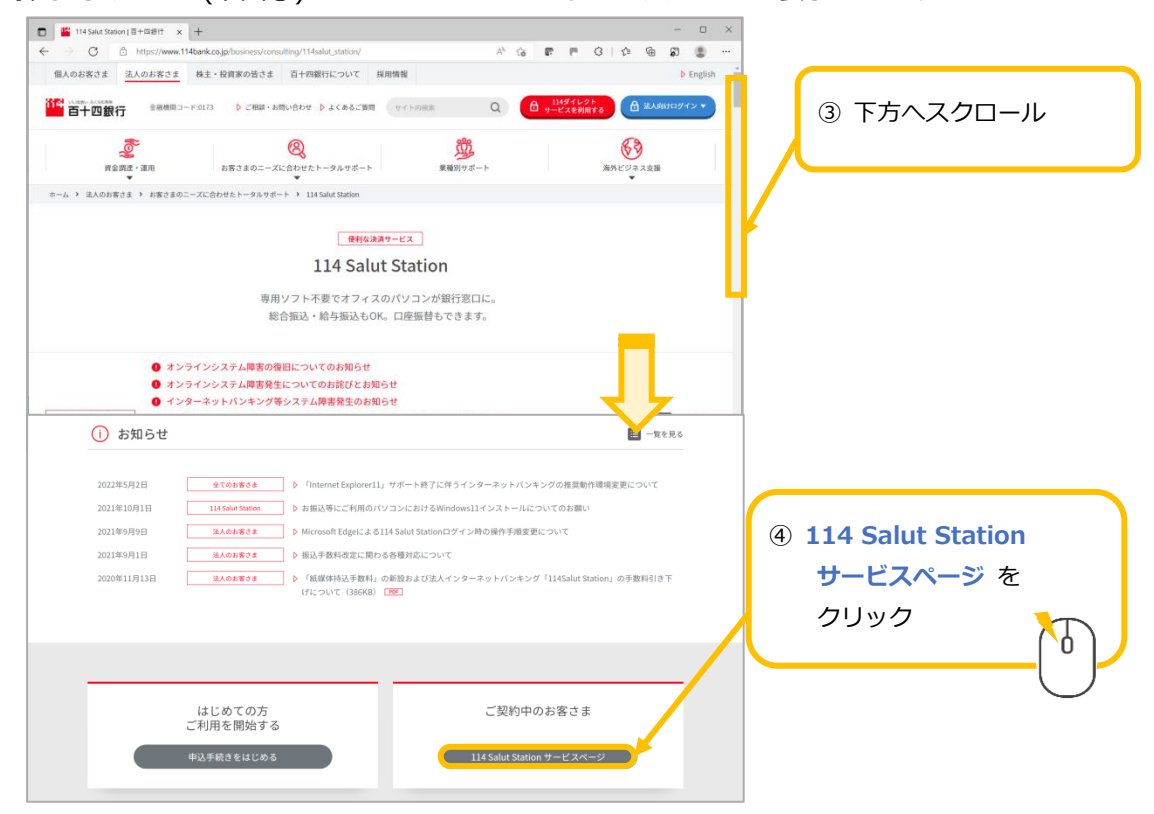

114 Salut Station

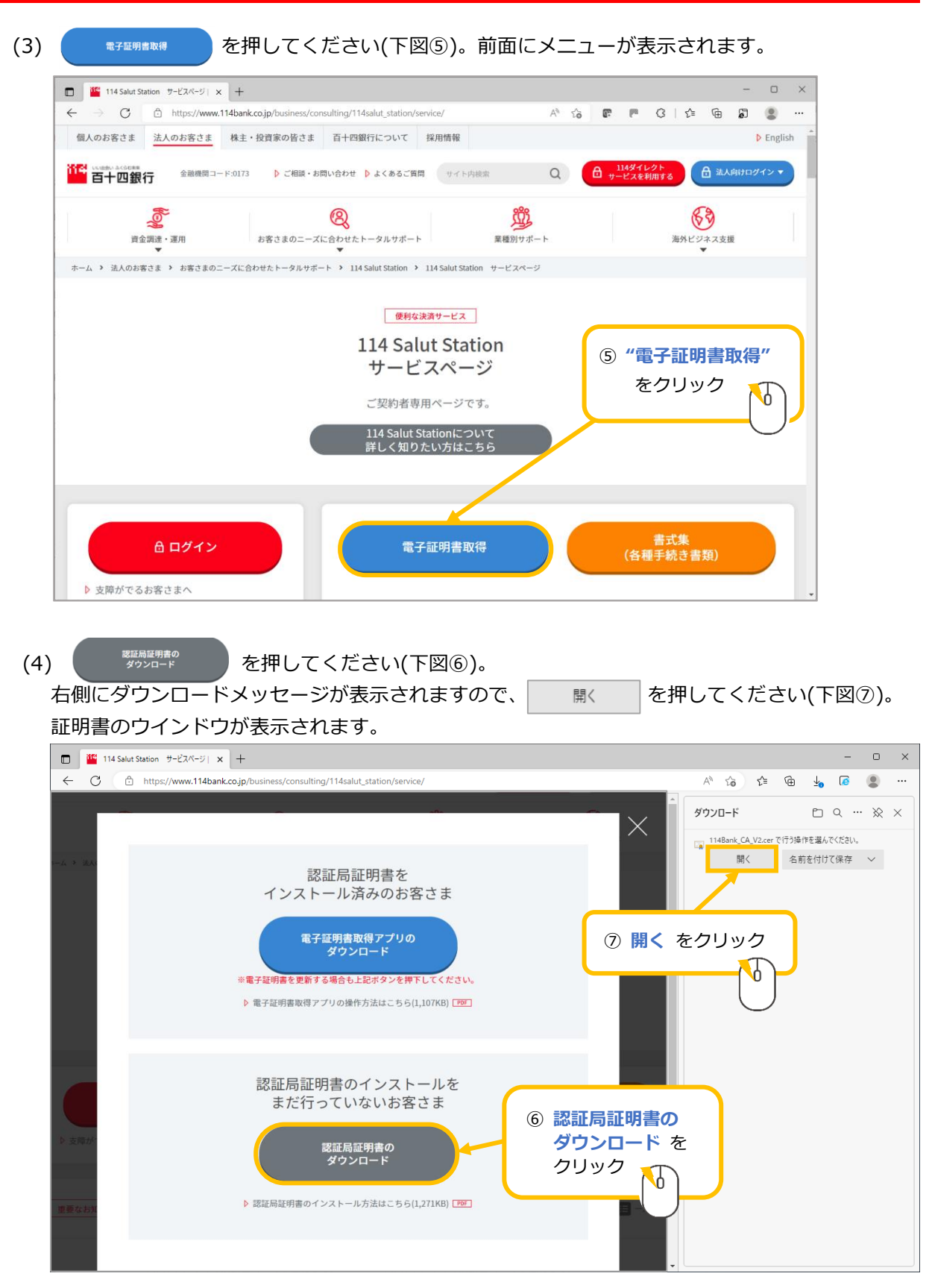

(5) 証明書のアイコンに×が付いていることを確認します(下図®)。 ×が付いていない場合は、認証局証明書インストール済みのため、OK ボタンを押して閉じ (下図®-1)、電子証明書の取得を行ってください。

| 《証明書アイコンに×あり》                                                         | 《証明書アイコンに×なし》                             |
|-----------------------------------------------------------------------|-------------------------------------------|
| 認証局証明書インストール未済                                                        | 認証局証明書インストール済み                            |
| ⇒下記(6)に進んでください                                                        | ⇒OK ボタンを押して閉じてください                        |
| 😺 証明書 ×                                                               | 😱 証明書 🛛 🗙                                 |
| 全般 詳細 証明のパス                                                           | 全般 詳細 証明のパス                               |
| ■ 証明書の情報                                                              | 証明書の情報                                    |
| この CA ルート証明得はご読されていません。信頼を有効にするにはこの証明音を信頼されたルート証明機両のことアにインストールしてください。 | この証明書の目的:<br>・すべての発行ポリシー                  |
|                                                                       | <ul> <li>すべてのアブリケーション ポリシー</li> </ul>     |
| ⑧ 証明書アイコンの×の                                                          | 有無 日本 日本 日本 日本 日本 日本 日本 日本 日本 日本 日本 日本 日本 |
| を確認                                                                   |                                           |
| 発行先: 114Bank Certificate Authority V2                                 | 発行先: 114Bank Certificate Authority V2     |
| 発行者: 114Bank Certificate Authority V2                                 | 発行者: 114Bank Certificate Authority V      |
| 有効期間 2022/08/05 から 2032/08/02                                         | 有効期間 2022/08/05 から 2032/08/02 ⑧-1 OK を    |
|                                                                       | クリック                                      |
| 証明書のインストール(D 発行者のステートメント(S)                                           | 証明書のインストール(J 発行者のステートメン (S)               |
| OK                                                                    | OK                                        |

(6) 証明書のインストール()… を押してください(下図⑨)。証明書のインポートウィザードが開始されます。 保存場所は "現在のユーザー"が既に選択されています。変更は不要です。 証明書のインポートウィザードの開始上の 変へ(N) を押してください(下図⑩)。

| 🔐 証明書                                                                                                    |                                                                                                    | × |
|----------------------------------------------------------------------------------------------------|----------------------------------------------------------------------------------------------------|---|
| 全般 詳細 証明のパス                                                                                              | ← 😺 証明書のインボート ウィザード                                                                                                    |   |
| 2000 証明書の情報                                                                                              | 証明書のインポートウィザードの開始                                                                                                    |   |
| この CA ルート証明書は信頼されていません。信頼を有効にするに<br>明音を信頼されたルート証明機関のストアにインストールしてくださ<br>③ 証明書のインストール(I)<br>をクリック          | このウィザードでは、証明書、証明書信頼リスト、および証明書失効リストをディスクから証明書ストアにコピー<br>します。<br>証明機関によって発行された証明書は、ユーザー ID を確認し、データを保護したり、またはセキュリティで保護<br>されたネットワーク接続を提供するための情報を含んでいます。証明書ストアは、証明書が保管されるシステ<br>/ トロ時間です |   |
| 発行先: 114Baertificate Authority V2<br>発行者: 114Bank Certificate Authority V2<br>有効期間 2016/01 から 2027/05/30 |                                                                                                    |   |
| ft XJ用fill 2016/06/01 から 202//05/30<br>証明書のインストール(I) 発行者                                                 |                                                                                                    |   |
|                                                                                                    | (次へ(N)) キャンセル                                                                                                    |   |

(7) "証明書をすべて次のストアに配置する(P)"を選択してください(下図⑪)。 続けて 参照(R)... (下図⑫)を押してください。証明書ストアの選択が表示されます。

| 57月327トマ                   |                                             |                                                                               |                                                                                 |                        |       |                                               |             |
|----------------------------|---------------------------------------------|-------------------------------------------------------------------------------|---------------------------------------------------------------------------------|------------------------|-------|-----------------------------------------------|-------------|
| 証明書ストア                     | は、証明書が保管される                                 | システム上の領域です。                                                                   |                                                                                 |                        |       |                                               |             |
| Windows (E)<br>● 証明理<br>証明 | 証明書ストアを自動的に<br>20種類に基づいて、自動<br>発をすべて次のストアに配 | 選択させるか、証明書の場<br>助的に証明書ストアを選択す<br>置する(P)<br>● 証明書の種類に<br>● 証明書をすべて2<br>証明書ストア: | <sup>所を指定することができます。<br/><sup>F G(U)</sup><br/>基づいて、自動的に証<br/>欠のストアに配置する(P</sup> | 明 <del>書</del> ストアを選択す | ວັ(U) | <ol> <li>参照<br/>クリ・</li> <li>参照(R)</li> </ol> | (R) を<br>ック |
| 〕"証明書をす<br>配置する(           | <b>べて次のス</b><br>ア)"をクリ                      | <b>トアヘ</b><br>ック                                                              | 次へ(N)                                                                           | キャンセル                  |       |                                               |             |

(8) "信頼されたルート証明機関"を選択し(下図⑬)、 を押してください(下図⑭)。 証明書インポートウィザードに選択内容が反映されます。 かん(N) を押してください(下図⑮)。 証明書のインポートウィザードの完了が表示されます。

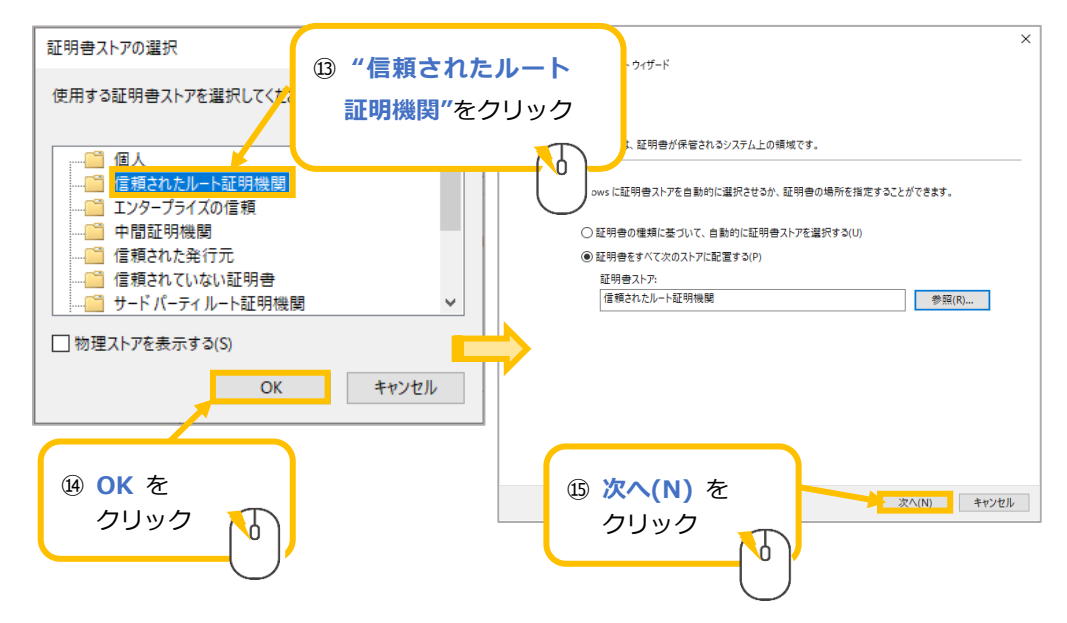

(9) <u>完了(F)</u>を押してください(下図19)。セキュリティ警告が表示されます。

| ÷ | <i>§</i> 7 1 | 王明書のインボート ウィザード              | × |
|---|--------------|------------------------------|---|
|   | 1            | 証明書のインポート ウィザードの完了           |   |
|   | I            | (完了)をクリックすると、証明書がインポートされます。  |   |
|   |              | 次の設定が指定されました:                |   |
|   |              | ユーザーが選択した証明書ストア 信頼されたルート証明機関 |   |
|   |              | 内容 証明書                       |   |
|   |              |                              |   |
|   |              |                              |   |
|   |              |                              |   |
|   |              |                              |   |
|   |              | ⑯ 完了(F) を                    |   |
|   |              |                              |   |
|   |              |                              |   |
|   |              |                              |   |
|   |              |                              |   |
|   |              |                              |   |
|   |              |                              |   |
|   |              |                              |   |
|   |              | 元 J (F) キャノゼル                |   |

(10) セキュリティ警告の発行者「114Bank Certificate Authority V2」を確認し(下図⑰)

 tum を押してください(下図®)。

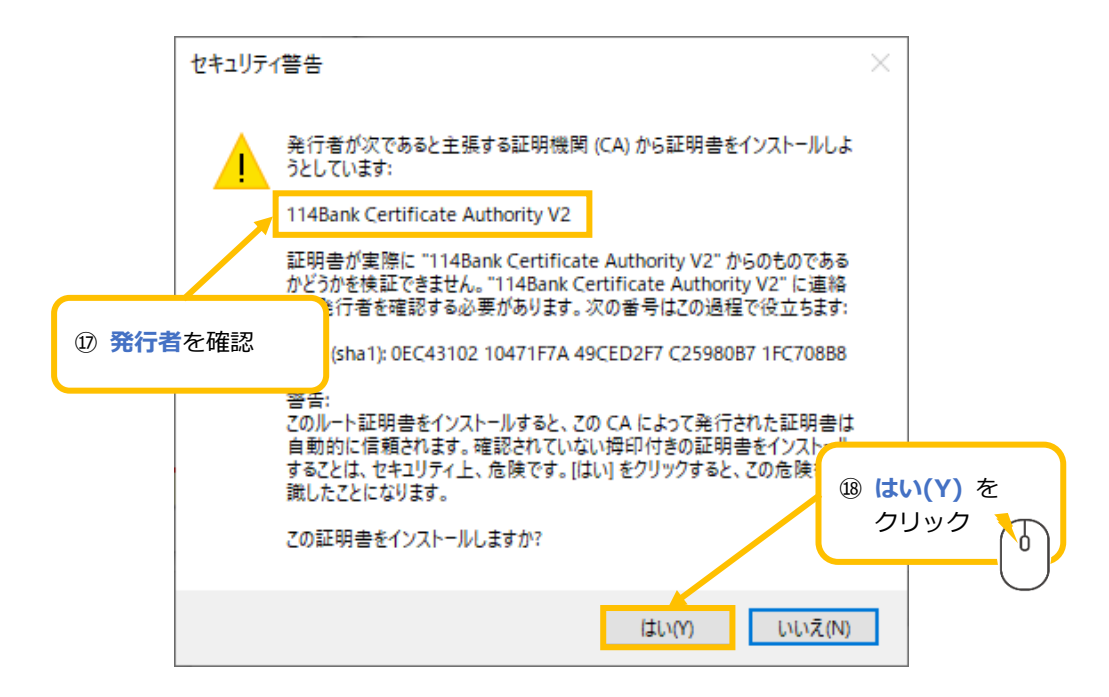

(11) 「正しくインポートされました。」と表示されれば完了です。

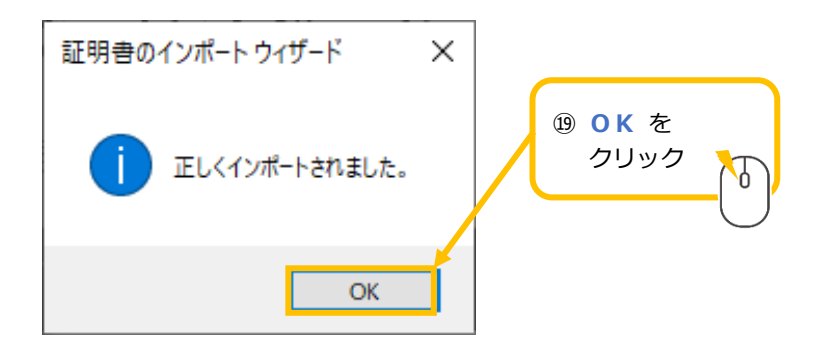

以上で認証局証明書のインストールは完了です。